## LESOGE USB Stick

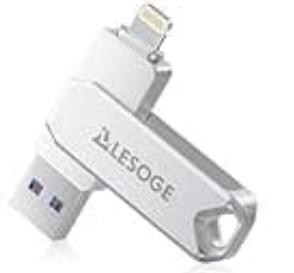

## Daten auf Stick sichern

Vergewissere dich, dass der LESOGE-Stick korrekt über den Lightning-Anschluss mit deinem iPad verbunden ist. Beim ersten Anschließen sollte eine Aufforderung zur Installation der LESOGE-App erscheinen. Falls nicht, lade sie manuell aus dem App Store herunter.

- 1. Starte die **LESOGE-App**.
- 2. In der App sollten zwei Speicherorte sichtbar sein: "Interner Speicher" (iPad) und "Externer Speicher" (LESOGE-Stick)
- 3. Navigiere zu den gewünschten Dateien im internen Speicher, wähle sie aus und kopiere oder verschiebe sie in den externen Speicher.
- 4. Alternative Methode: Dateien-App nutzen
- 5. Verbinde den LESOGE-Stick mit deinem iPad.
- 6. Starte die Dateien-App.
- 7. Tippe auf **Durchsuchen** und überprüfe, ob der LESOGE-Stick unter "Speicherorte" angezeigt wird.
- 8. Navigiere zu den gewünschten Dateien, tippe auf "Auswählen", markiere die Dateien, tippe auf "Kopieren" und füge sie im LESOGE-Stick ein.